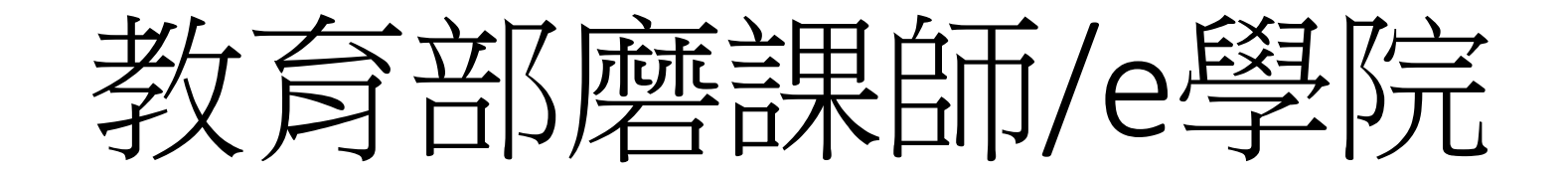

(https://moocs.moe.edu.tw/)

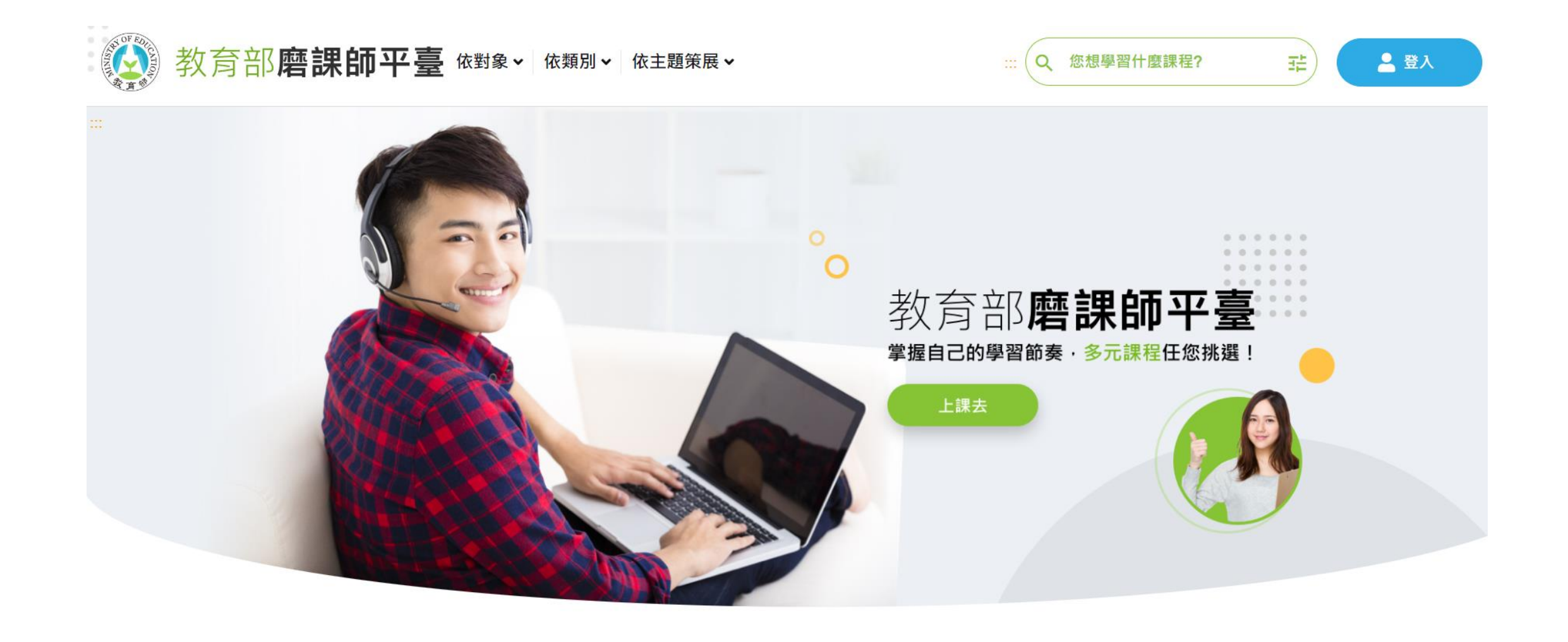

1.資安認證說明

- (1)可到線上研習網站:
  - 教育部磨課師自學網站(<u>https://moocs.moe.edu.tw/</u>)
- (2)註冊/登入(3種帳號方式)
  - 教育部OpenID: (<u>xxxx@mail.edu.tw</u>) =>請自行看說明註冊
  - 臺灣學術網路(Tanet認證): (xxx@lygsh.ilc.edu.tw =>即蘭女無線網路認證帳密,比較方便)
- (3)選課
  - 資訊安全基礎認知(https://moocs.moe.edu.tw/moocs/#/course/detail/10001475) =>也可選其他課程
  - 聽完即可有證書(太輕鬆愉快了)
- (4)證書下載PDF後
  - 依據圖書館每年繳交說明繳交

### 2.登入教育部磨課師自學網站

• 教育部磨課師自學網站(https://moocs.moe.edu.tw/)

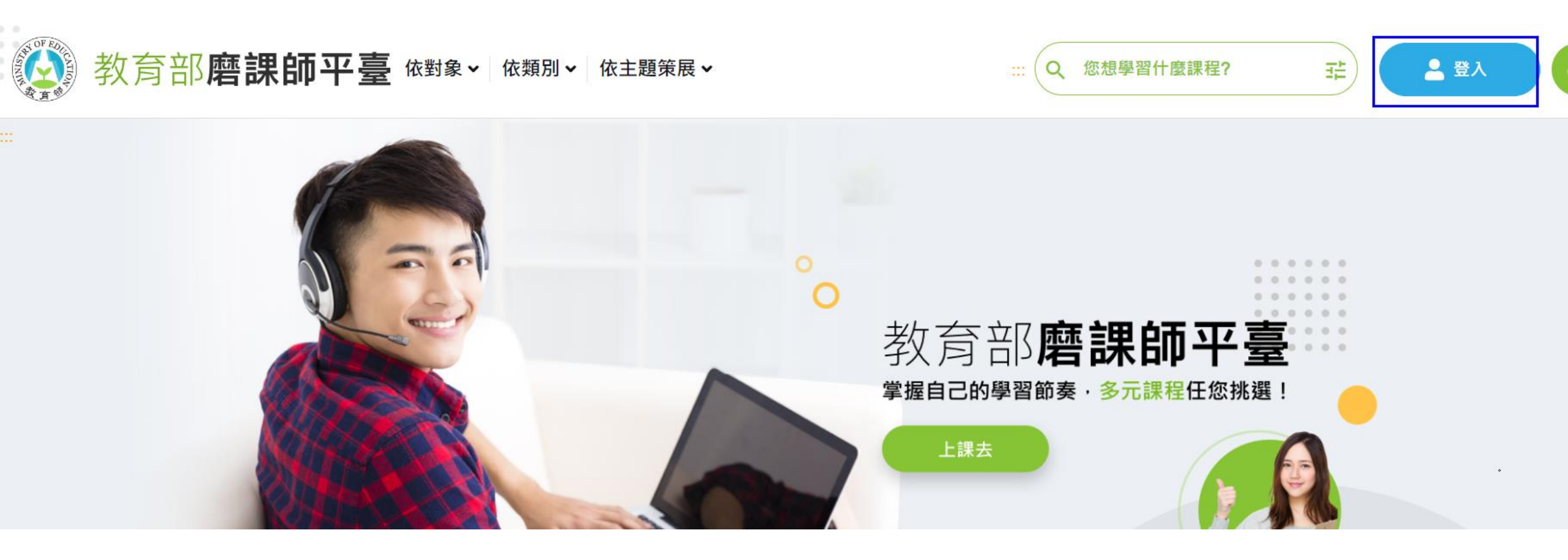

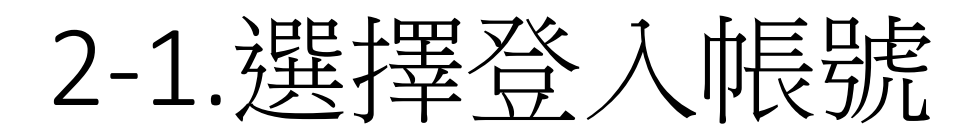

•3種任選,學校無線網路認證最方便

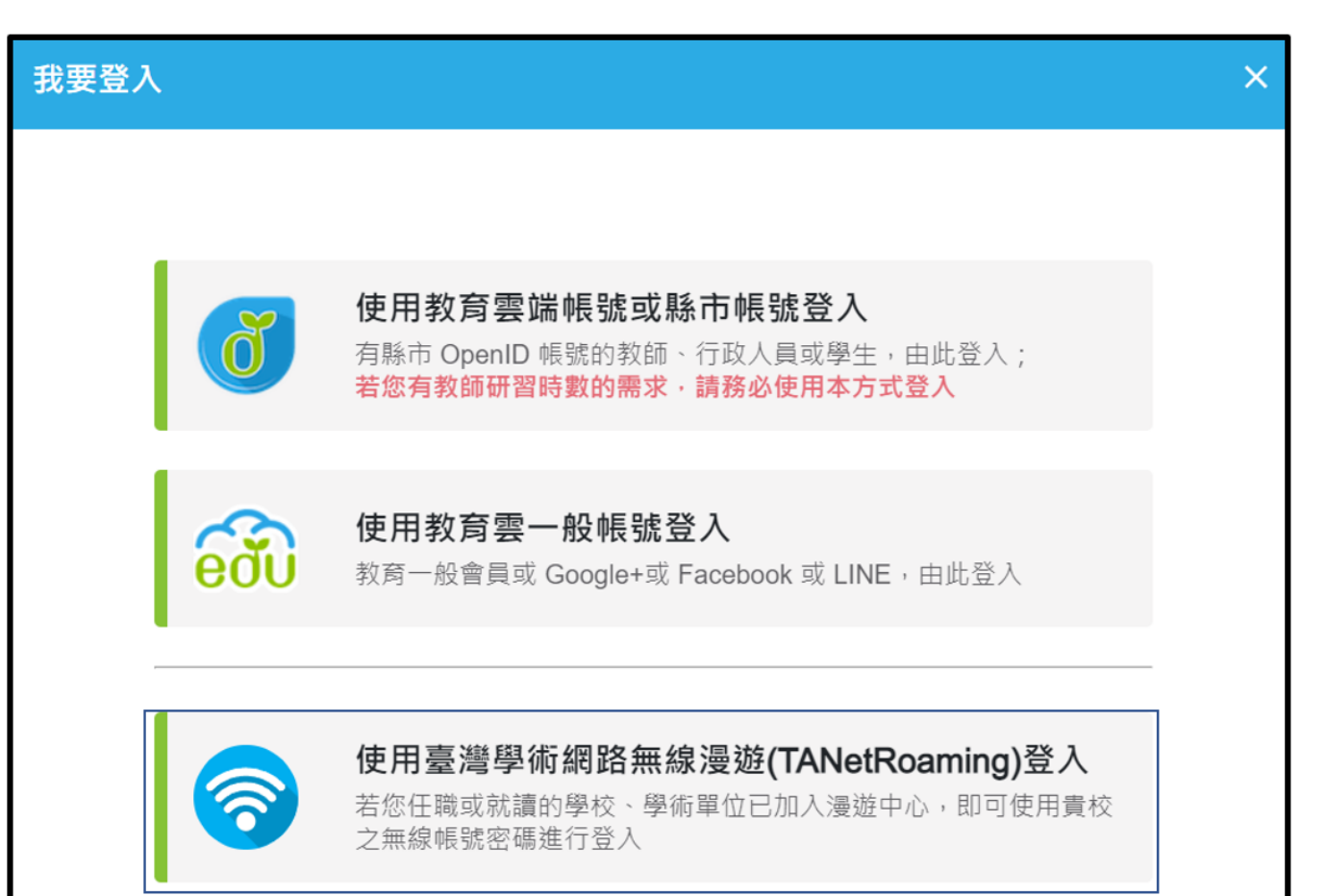

蘭陽女中學校wifi帳號密碼-TANetRoaming學術 網路漫遊,尚未啟用者請先看後面章節4

| TANetRoaming登入 |                     |
|----------------|---------------------|
|                |                     |
| 中長号虎           | ly@lygsh.ilc.edu.tw |
| 密碼             | ••••••              |
|                |                     |
|                | 取消登入                |
|                |                     |

2-2.填寫個人資料

• 填入您的學校、姓名..

| ▶ 教育部磨課師平臺 > 個人資料 |                    |
|-------------------|--------------------|
| 固人資料 💄 INFO       |                    |
|                   |                    |
|                   |                    |
| 中長号虎              | ss 5               |
|                   |                    |
| *姓名               |                    |
|                   |                    |
| * 電子信箱            | l⊉lygsh.ilc.edu.tw |
|                   |                    |
| * 身份              | 中小學教師              |
|                   |                    |
| *縣市               | 宜蘭縣                |
|                   |                    |
| * 各級學校            | 高中                 |
|                   |                    |
| * 就讀/任職學校         | 國立蘭陽女中             |
|                   |                    |

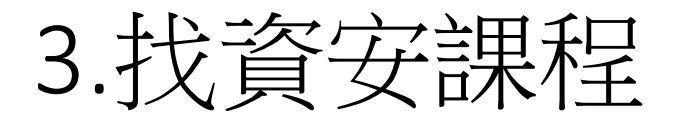

• 名稱:"資訊安全基礎認知"(https://moocs.moe.edu.tw/moocs/#/course/detail/10001475)

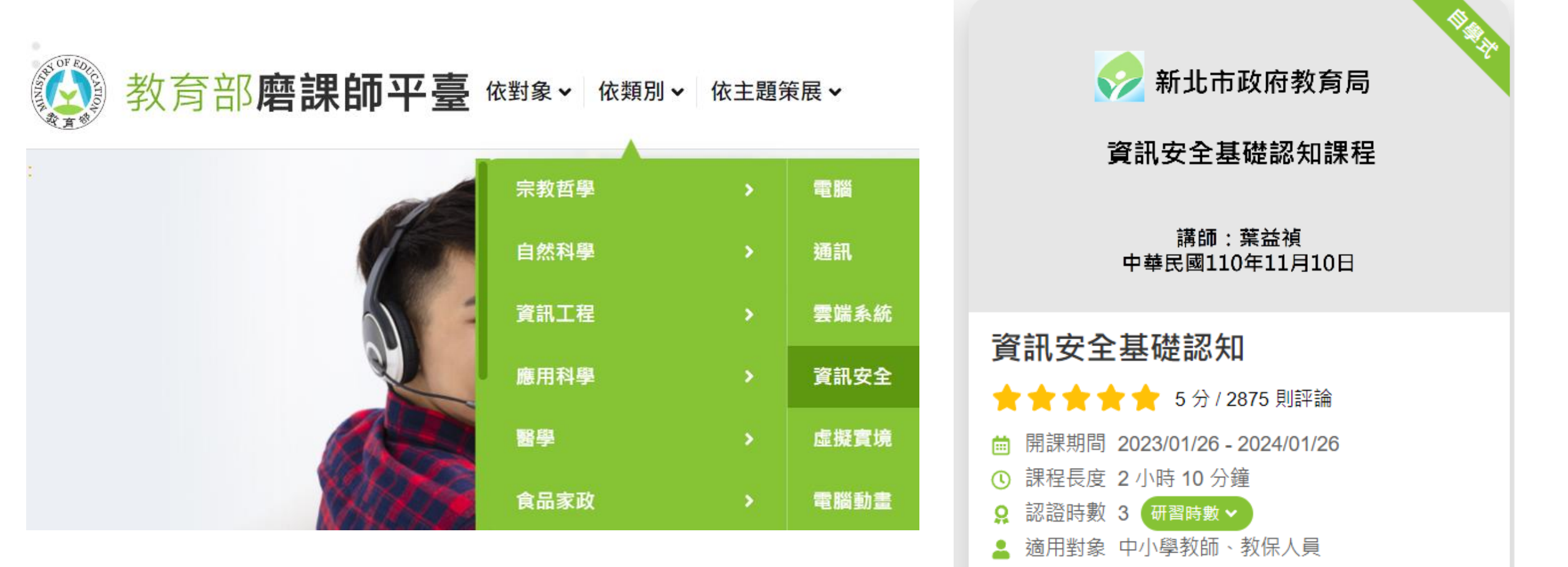

TW

瞭解詳情 >

3-1. 進入課程報名

- PS:選其他資安課程也可以
- 點選"前往學習環境"

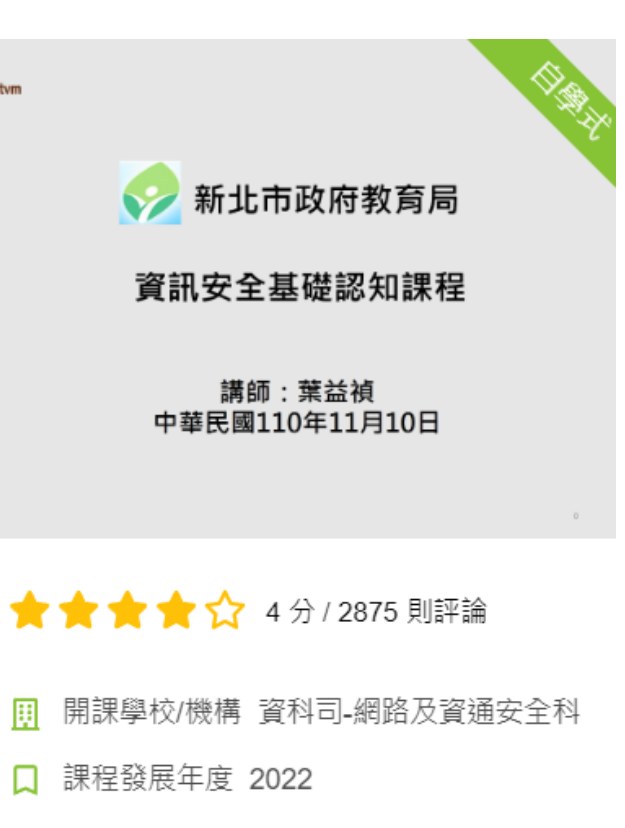

- 開課期間 2023-01-26~2024-01-26 Ē
- 課程類別 社會科學 > 教育
- ① 課程長度 2 小時 10 分鐘

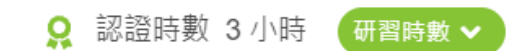

💄 適用對象 中小學教師,教保人員

TW

rtvm

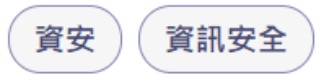

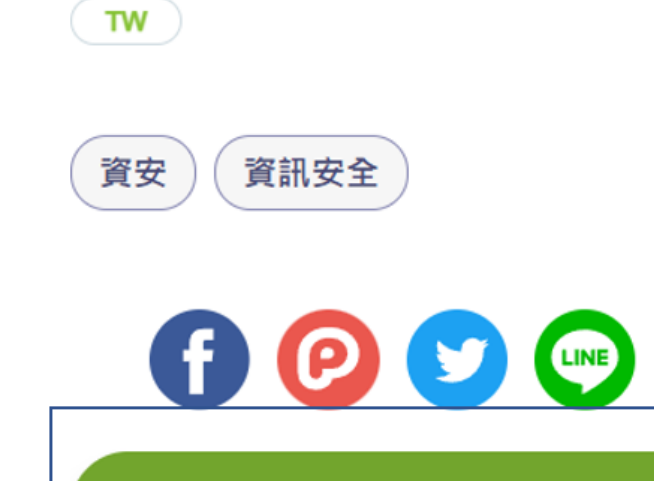

已報名(前往學習環境)

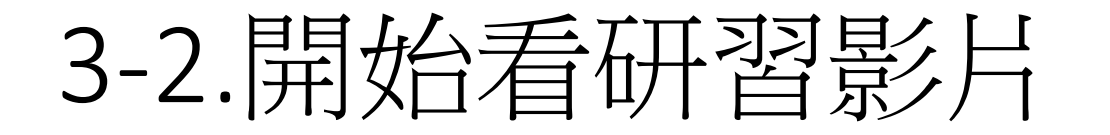

• 系統會計算播放時間(快轉就不算數了)

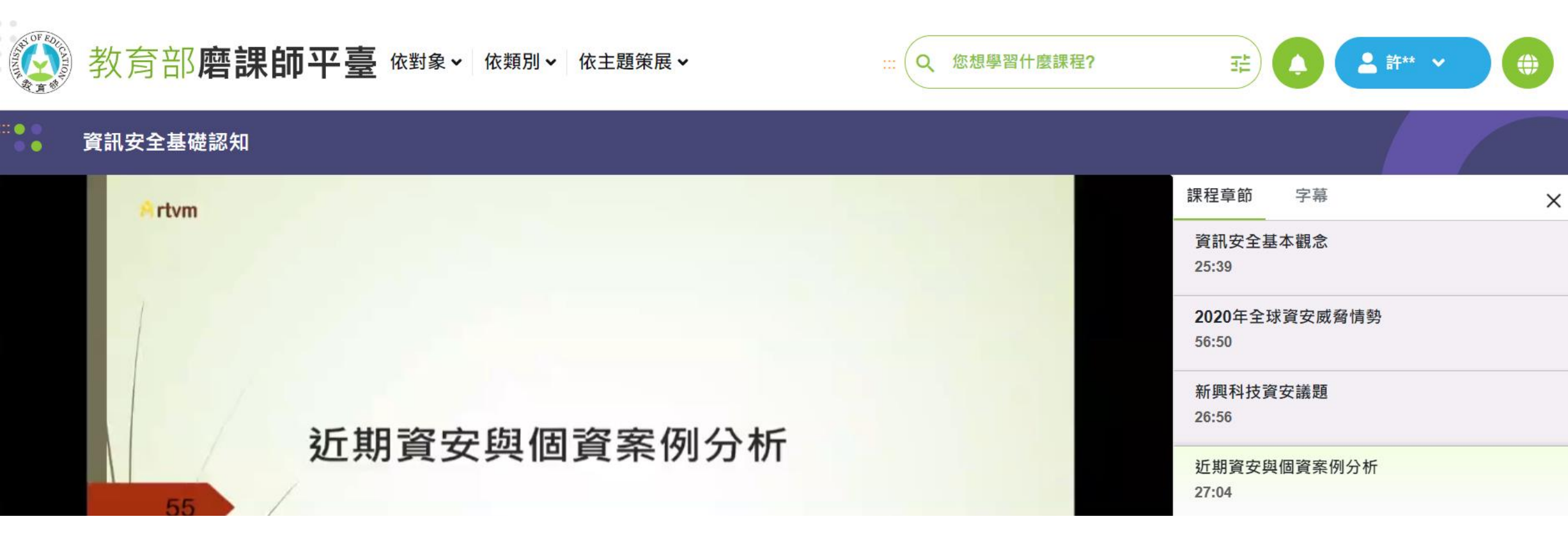

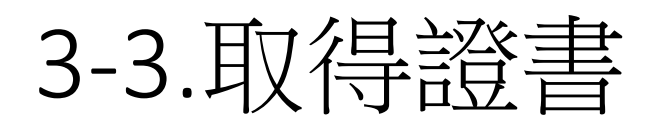

- 網頁往下捲動即可看到"通過標準"->"修課證明下載"
- 即可下載PDF檔

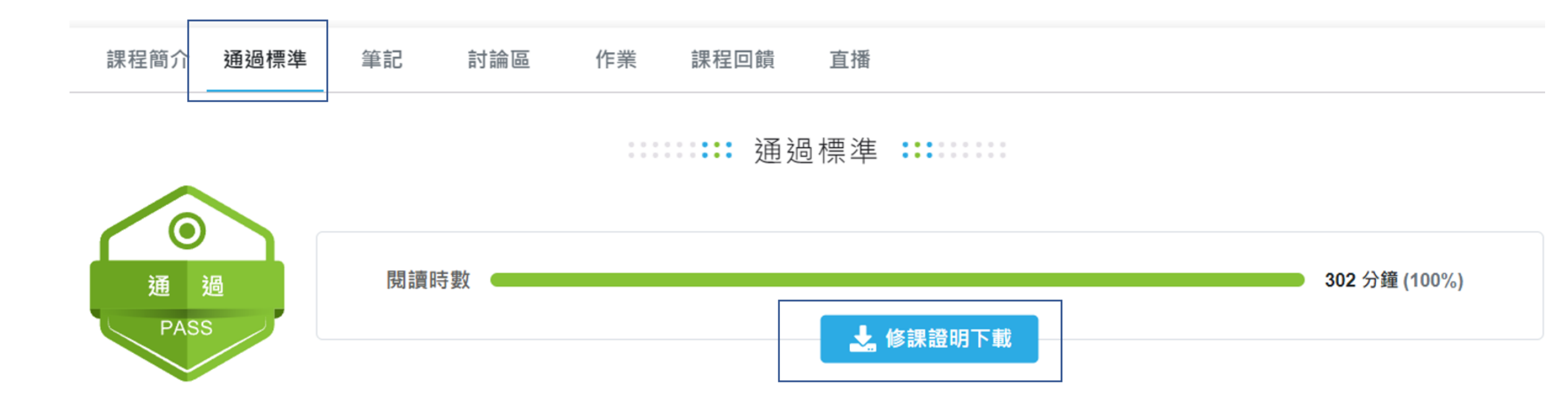

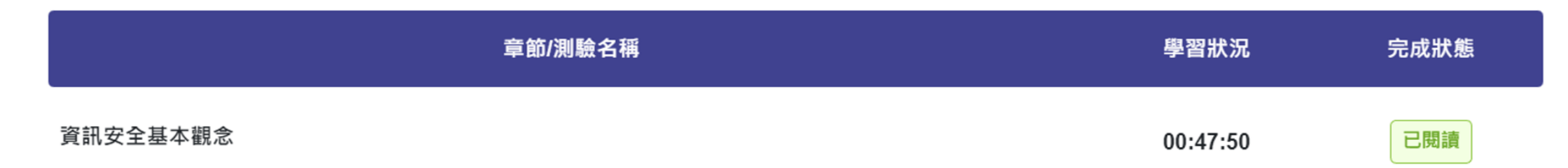

### 4.蘭女校園wifi-TANetRoaming學術網路漫遊帳號啟 用設定說明

- 1. 蘭陽女中校園無線網路SSID:
  - eduroam:設定1次正確後,帳號密碼記憶,無須每次輸入
  - lygsh:每次連線都需瀏覽器上輸入帳號密碼
  - lygsh-lib:每次連線都需瀏覽器上輸入帳號密碼
- 2. 蘭陽女中校園無線網路使用帳號/密碼:
  - 同步使用學校發的email,如lytxxx@lygsh.ilc.edu.tw
  - 須設定此email之帳密可供校園無線網路使用
    - 1.登入google 設定低安全性應用程式啟用 (或另設定應用程式密碼專門來提供上網用區別於gmail密碼)
    - 2.到gmail

設定pop3啟用

- 使用校園無線網路看看是否可以登入
  - 3.到google帳戶,設定低安全性應用程式關閉(提高安全性)
- 以後若有修改gmail密碼,再依上述步驟做一次

# 4-1.google設定低安全性應用程式啟用

- 1.google登入學校 發的email帳號
- •2.點選帳戶

| Google                           |         | ¢3   | 登入   |
|----------------------------------|---------|------|------|
| 登入                               |         |      |      |
| 使用您的 Google 帳戶                   |         | G    | 0    |
| 電子郵件地址或電話號碼<br>@lygsh.ilc.edu.tw | 帳戶      | 搜尋   | 地圖   |
| L                                |         |      | G≣   |
|                                  | YouTube | Play | 新聞   |
| 如果這不是你的電腦,請使用訪客模式以私密方式登入, 瞭解詳情   | M       |      |      |
|                                  | Gmail   | Meet | Chat |
| 建立帳戶 下一步                         |         |      |      |

登入

## 4-1-1.google帳戶設定低安全性應用程式存取權

•1.安全性,低安全性應用程式存取權=>設定為已開啟(後續可wifi上網再來關閉)

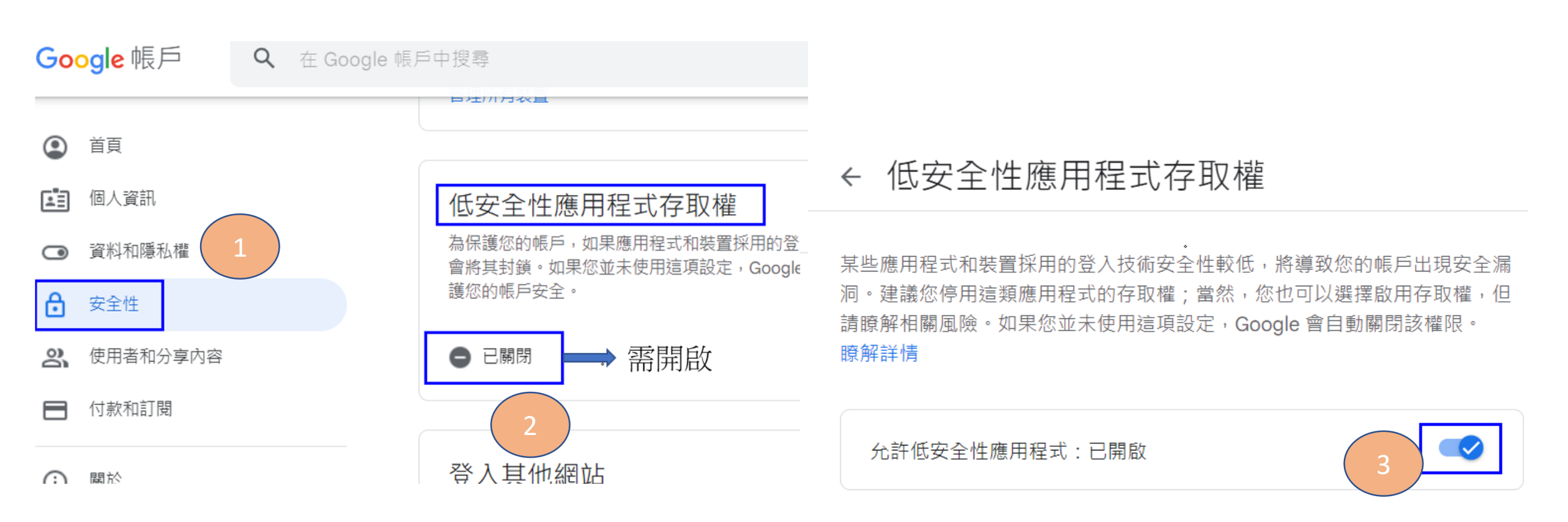

**乏)若有兩步驟驗證**之 之作法

• PS:若有設定兩步驟驗證,則可另外設定1組專門用來登入gmail的密碼來當學校wifi認證的密碼

#### ← 兩步驟驗證

父主亚螨定 惶嗽亟刀均,赚心肥狗叉主豆八限广。父主亚螨可刀淌于区的定的安全金鑰、藍牙安全金鑰,以及直接插入電腦 USB 連接埠的安全金鑰。

#### 不必使用第二個步驟驗證身分的裝置

您信任的裝置

您可以在信任的裝置 (例如個人電腦) 上略過第二個步驟。

← 應用程式密碼

針對略過兩步驟驗證的裝置撤銷信任狀態。 應用程式密碼可讓您在不支援兩步驟驗證的裝置上,透過應用程式登入您的 Google 帳戶。應用程式密碼 只要輸入一次即可,因此您不必記住這組密碼。 瞭解詳情

全部撤銷

#### 您的應用程式密碼

| 應用程式密碼                                                           | 名稱         | 建立日期                              | 上次使用時間                                     | 系統產生的應用程式密碼                 |                                                 |
|------------------------------------------------------------------|------------|-----------------------------------|--------------------------------------------|-----------------------------|-------------------------------------------------|
| 我們不建議您使用應用程式密碼。在大多數情況下,應用程式密<br>安全,請透過「使用 Google 帳戶登入」功能將應用程式連結到 | Android手機  | 上午8:23                            | -                                          | Î                           | 您裝置專用的應用程式密碼                                    |
| 應用程式密碼<br>無                                                      | 選取您要產生應用程言 | 式容 <sup>正的</sup> 確用和式和批單,<br>選取裝置 | Email<br>securesally@gmail.com<br>Password | dtyt tpkt zzep eonv<br>使用方式 |                                                 |
|                                                                  | 郵件 👻       | iPhone                            |                                            | Password                    | 在您想設定 Google 帳戶的應用程式或裝置上<br>前往帳戶的「設定」百面,然後將您的宓碼 |
|                                                                  |            | iPad                              | Ē                                          | <b>€●●●●●●</b> ●            | 替换成上方的 16 字元密碼。<br>這個應用程式密碼就如同您平常使用的密           |

#### 完成

不需要記住這組密碼,因此,請勿將密碼寫

下或透露給任何人知道。

4-2.到gmail設定

- 1.九宮格-Gamil
- 2.設定->查看所有設定

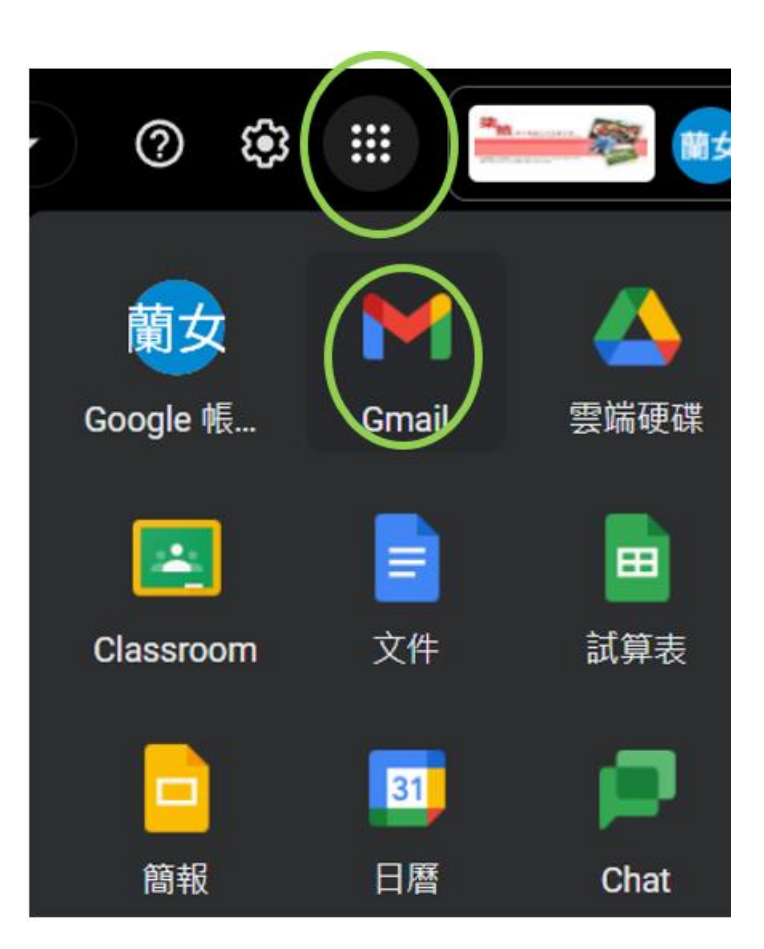

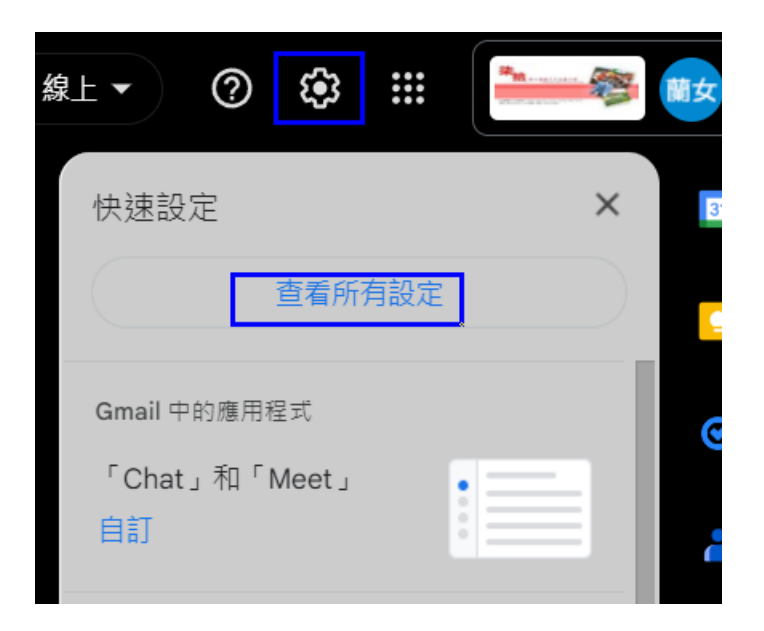

# 4-2-1.到gmail設定

• 轉寄和POP/IMAP->對現在 起所收到的郵件啟用POP 功能

| 設定                                                          |                                                                                                    |
|-------------------------------------------------------------|----------------------------------------------------------------------------------------------------|
| 一般設定 標籤 收件匣 帳戶                                              | 篩選器和封鎖的地址 轉寄和 POP/IMAP 外掛程式 即時通訊和 Meet 進階 離線設定 背景主题                                                                                              |
| <b>轉寄:</b><br>瞭解詳情                                          | 新增轉寄地址<br>提示:您也可以建立篩選器,只轉寄部分郵件。                                                                                                    |
| POP 下載:<br>瞭解詳情                                             | <ol> <li>1. 狀態: 針對 2010/9/24 起送達的所有郵件啟用 POP 功能</li> <li>○ 對所有郵件啟用 POP 功能 (包括已經下載的郵件)</li> <li>● 對現在起所收到的郵件啟用 POP 功能</li> <li>○ 停用 POP</li> </ol> |
|                                                             | 2. 當郵件以 POP 存取後 在收件匣保留 國立蘭陽女中 郵件 的副本 ✓                                                                                                    |
|                                                             | <b>3. 設定電子郵件用戶端 (</b> 例如 Outlook、Eudora、Netscape Mail)<br>設定說明                                                                                   |
| <b>IMAP 存取:</b><br>(使用 IMAP 從其他用戶端存取 國立蘭陽<br>女中 郵件)<br>瞭解詳情 | <ul> <li>狀態:已啟用 IMAP</li> <li>● 啟用 IMAP</li> <li>○ 停用 IMAP</li> </ul>                                                                            |
|                                                             | <ul> <li>當我將 IMAP 中的郵件標示為已刪除時:</li> <li>● 啟用自動清除 - 立即更新伺服器 (預設)</li> <li>○ 停用自動清除 - 等待用戶端更新伺服器。</li> </ul>                                       |
|                                                             | <b>當郵件標示已刪除並從最後顯示的 IMAP 資料夾中徹底移除時:</b><br>● 封存郵件 (預設) ○ 將郵件移至 [垃圾桶] ○ 立即永久刪除郵件                                                                   |
| •                                                           | 儲存變更取消                                                                                                    |

## 4-3. 測試是否可以上校園無線網路

- 1.手機無線找lygsh或lygsh-lib (找訊號不要太差的地點)
- 2.等待登入提示
- 3.登入網頁內輸入帳號密碼
  - 帳號:你的email如 lytxxx (或完整lytxxx@lygsh.ilc.edu.tw)
  - 密碼: 你的email
- 4. 測試成功後,可改用eduroam來記憶帳號密碼

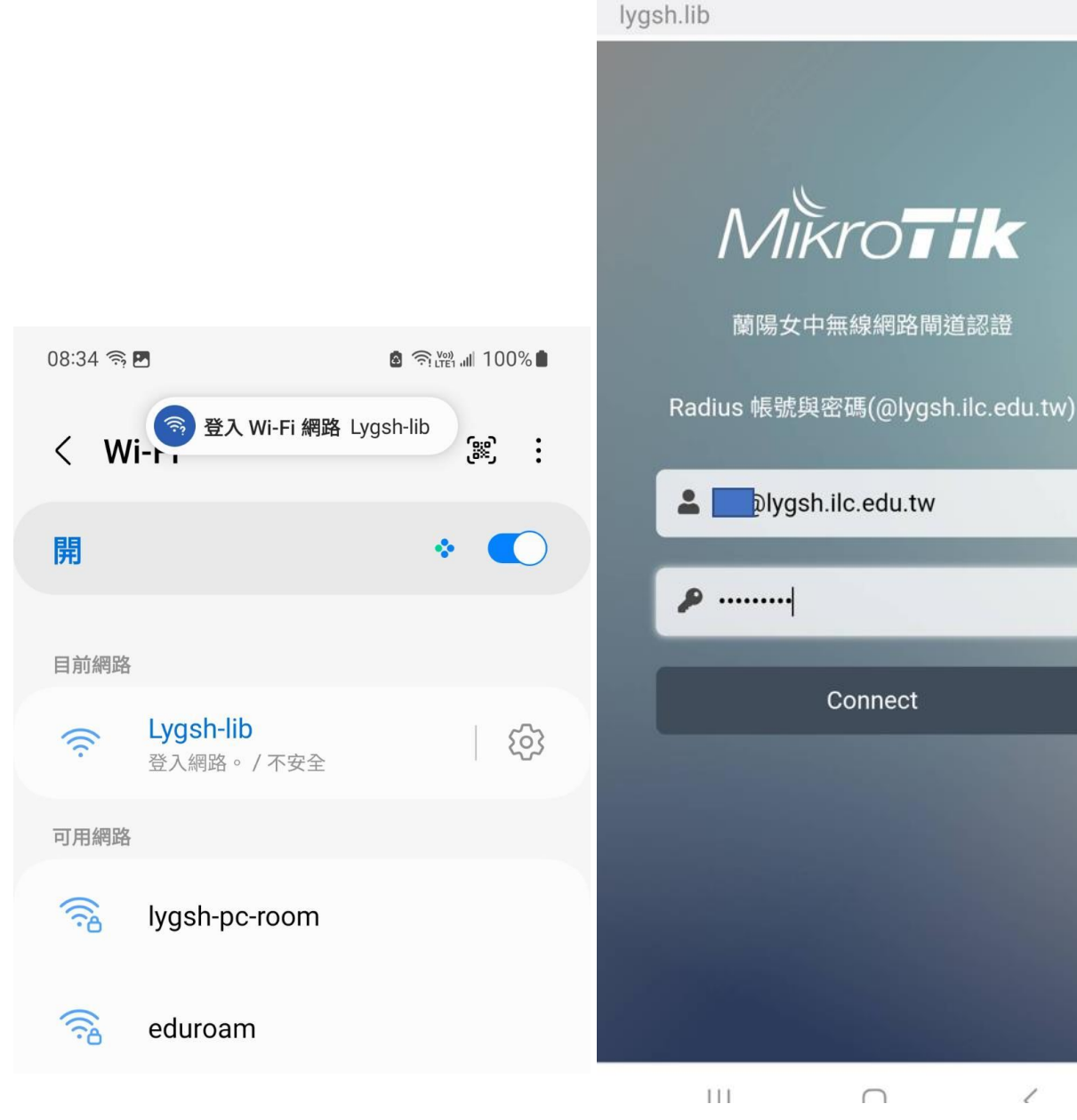

08:35 🖪 🕱

登入 Lygsh-lib

1